### MOOVY-SOVELLUKSEN KÄYTTÖÖNOTTO: VENEILIJÄN MOOVY-PARKKI, LUTAKON SATAMA

- 1. Lataa Moovy-sovellus App Storesta tai Google Play –kaupasta.
- 2. Rekisteröidy palvelun käyttäjäksi seuraavilla tiedoilla: puhelinnumero, ajoneuvon rekisteritunnus ja maksukortin tiedot.
- **3.** Ole yhteydessä Jyväs-Parkin palvelupisteelle palvelu@jyvas-parkki.fi ja kerro, että tarvitset veneilijän Moovypysäköintisopimuksen. Ilmoita heille myös nimesi sekä se puhelinnumero, millä olet rekisteröitynyt Moovy-käyttäjäksi.

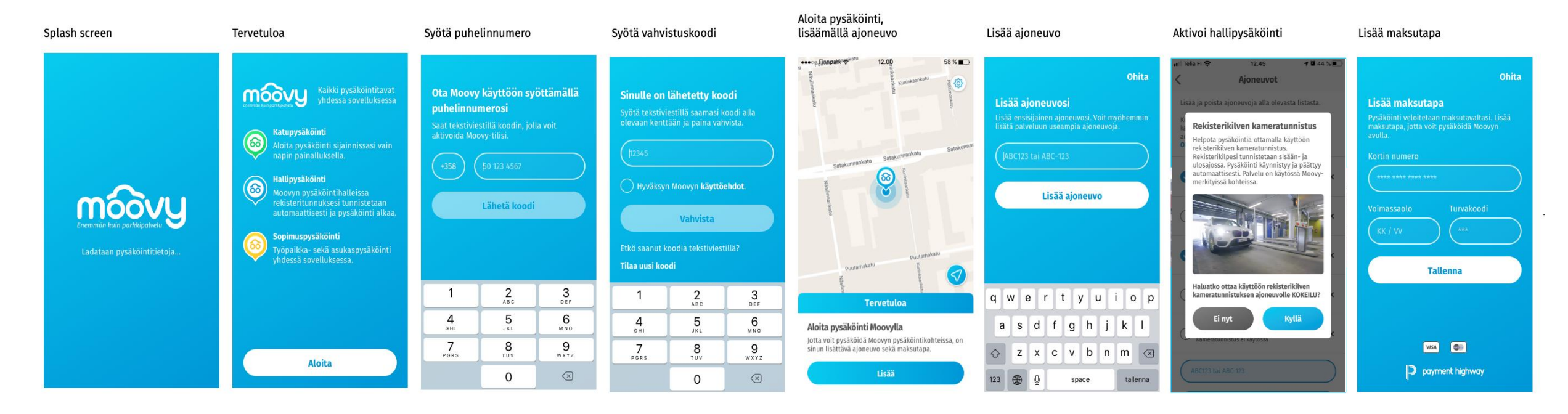

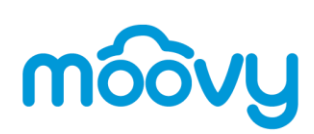

#### SOVELLUKSEN PALVELUVALIKKO

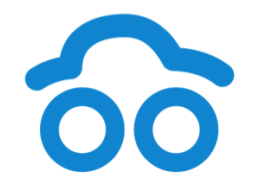

Palveluvalikko löytyy vasemmasta yläkulmasta

- Edut -valikossa näkyy, jos joku yritys on tarjonnut ilmaista pysäköintiaikaa.
- Pysäköinnit & tilaukset -valikosta löytyy pysäköintihistoria ja voimassa olevat sopimukset.
- Kaupasta tilataan (aktivoidaan) pysäköintisopimuksia
- Ajoneuvot-valikossa voi lisätä ja poistaa rekisteritunnuksia sekä hallita jokaisen auton automaattista kameratunnistusta.
- Maksutavoissa hallitaan maksukortteja.
- Omat tiedot.
- Tuki ja tietoa -valikosta löytyy usein kysytyt kysymykset.

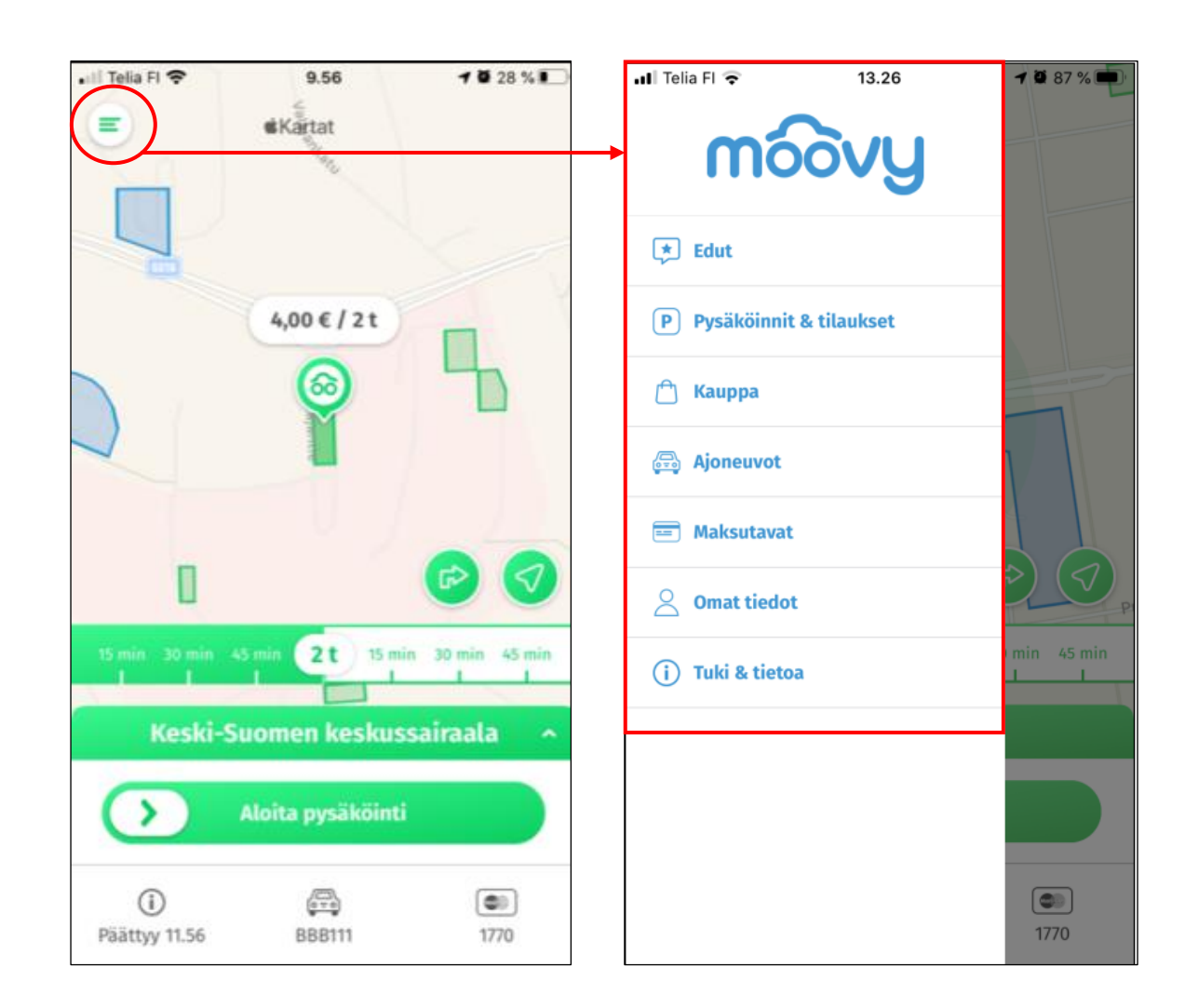

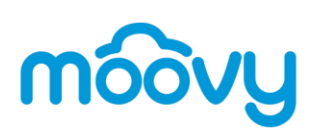

# **PYSÄKÖINTIOIKEUDEN TILAAMINEN**

- Käyttäjällä tulee olla Moovy-sovellus ladattuna.
- Kun veneilijän pysäköintioikeus on annettu Jyväs-Parkilta, sopimus on tilattavissa Moovysovelluksen palveluvalikosta '*Kauppa'*.
- Huom! Sopimus on tilattava (aktivoitava) ennen ensimmäistä pysäköintialueelle ajokertaa. Kannattaa kuitenkin tehdä tilaus (aktivointi) Moovyn Kauppa-valikosta aikaisintaan 1.5., niin et turhaan maksa kuukausimaksua huhtikuulta.

| ull Telia FI 🔶 12.20 🖌 🗗 97 % 💻                                                                                                    | ••• Telia FI 🗢 9.01 <b>1</b> ◙ 65 % ■                         | •••• Telia FI 🗢 10.07                                     | <b>1</b> 100 % 🚧                                                                      | 📲 Telia FI 🗢                         | 10.07                                               | <b>1</b> 100 % 🛃                            | 📲 Telia FI 奈                                       | 10.07                                      | <b>1</b> 100 % 🚧                                                                                | 📶 Telia Fl 🔶         | 9.02                                             | 7 🖉 65 % 🔳                                                                                   |  |  |
|----------------------------------------------------------------------------------------------------|---------------------------------------------------------------|-----------------------------------------------------------|---------------------------------------------------------------------------------------|--------------------------------------|-----------------------------------------------------|---------------------------------------------|----------------------------------------------------|--------------------------------------------|-------------------------------------------------------------------------------------------------|----------------------|--------------------------------------------------|----------------------------------------------------------------------------------------------|--|--|
| < Kauppa                                                                                                    | < Valitse ajoneuvo                                            | < Valitse maksutapa                                       |                                                                                       | <                                    | Omat tiedot                                         |                                             | <                                                  | Yhteenveto                                 |                                                                                                 | <                    | Yhteenveto                                       |                                                                                              |  |  |
| Moovy-kaupasta voit tilata ennakkoon<br>pysäköintiaikaa sekä sopimuspysäköinnin tuotteita<br>Moovy-kohteisiin eri puolille Suomea. | ata ennakkoon<br>pimuspysäköinnin tuotteita<br>olille Suomea. |                                                           | Moovy-palvelu tukee kahta maksukorttia:<br>henkilökohtaista korttia ja yrityskorttia. |                                      |                                                     | Täydennä puuttuvat tiedot sopimusta varten. |                                                    |                                            | Alla näet tilauksesi tiedot. Sopimuspysäköinti on<br>käytössäsi välittömästi tilauksen jälkeen. |                      |                                                  | Alla näet tilauksesi tiedot. Sopimuspysäköinti on käytössäsi välittömästi tilauksen jälkeen. |  |  |
| Kaupunki: Testikaupunki                                                                                                    | Voit valita yhden ajoneuvon.                                  | Henkilökohtainen                                          | Muokkaa                                                                               | +3584002457                          | 24 (ei muokattavissa)                               |                                             | TESTIpalvel                                        | lu                                         | 0                                                                                               |                      |                                                  |                                                                                              |  |  |
|                                                                                                    | ✓ EVV489                                                      | Voimassa 04/23 VISA                                       |                                                                                       | Sähköpostiosoi<br>sekä jatkossa ki   | tteeseen lähetetään tila<br>uitit pysäköinneistäsi. | ausvahvistus                                | Alue TESTI, Tes                                    | tikatu, Testikaupunki                      | <b>e</b>                                                                                        | TESTI palv           | /elu                                             |                                                                                              |  |  |
| TESTIpalvelu ><br>Alue TESTI, Testikatu, Testikaupunki                                                                             | <b>KR0406</b>                                                 | Yrityskortti<br>***** ***** 0941<br>Voimassa 04/23 [VISA] | Muokkaa                                                                               | johanna.hel                          | lsten@finnpark.fi                                   |                                             | Ajoneuvot                                          |                                            | >                                                                                               | Ajon                 |                                                  |                                                                                              |  |  |
|                                                                                                    | Jatka                                                         | tothio tothio                                             |                                                                                       | Johanna                              | Hellsten                                            |                                             | EVV489                                             |                                            |                                                                                                 | EVV4 Meidän o        | osalta kaikki on kunnos<br>oa nysäköimään!       | isa.                                                                                         |  |  |
|                                                                                                    |                                                               | jatika                                                    |                                                                                       | Palokärjenti                         | e 28 C 10                                           |                                             | Henkilökohtai<br>**** **** **** 0<br>Voimassa 04/2 | nen<br>1932<br>3 VISA                      | >                                                                                               |                      | OK                                               |                                                                                              |  |  |
|                                                                                                    |                                                               |                                                           |                                                                                       | 36220                                | Kangasala                                           |                                             |                                                    |                                            |                                                                                                 |                      |                                                  |                                                                                              |  |  |
|                                                                                                    |                                                               |                                                           |                                                                                       | Minulle saa läho<br>viestejä ja henk | ettää pysäköinnin ajank<br>ilökohtaisia etuja:      | kohtaisia                                   |                                                    |                                            |                                                                                                 |                      |                                                  |                                                                                              |  |  |
|                                                                                                    |                                                               |                                                           |                                                                                       | Sähköpo:                             | stilla<br>stillä                                    |                                             | Olen tu<br>hyväksy                                 | tustunut <b>tilaus- ja käytt</b><br>/n ne. | <mark>öehtoihin</mark> ja                                                                       | Olen tut<br>hyväksyr | ustunut <mark>tilaus- ja käytt</mark> i<br>n ne. | öehtoihin ja                                                                                 |  |  |
|                                                                                                    |                                                               |                                                           |                                                                                       |                                      | Tallenna                                            |                                             |                                                    | Vahvista tilaus                            |                                                                                                 | Hyv                  |                                                  |                                                                                              |  |  |

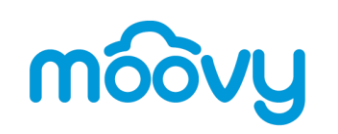

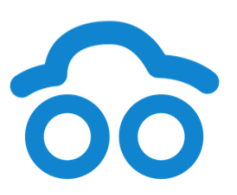

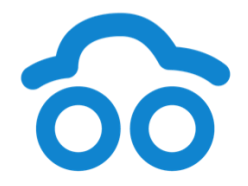

#### **SOVELLUKSEN KAUPPA**

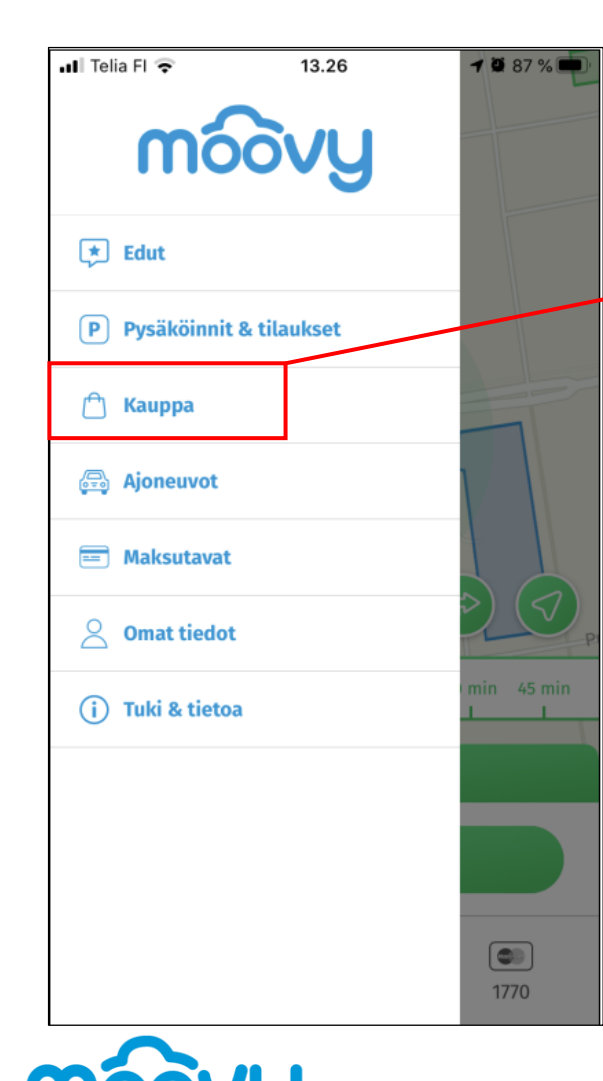

| 📶 Telia Fl 奈                                         | 12.20                                                                      | 1 0 97 % 🔳               | 📶 Telia FI 🗢               | 12.51           | <b>1 0</b> 97 |
|------------------------------------------------------|----------------------------------------------------------------------------|--------------------------|----------------------------|-----------------|---------------|
| <                                                    | Каирра                                                                     |                          | < P3                       | ysäköinnit & ti | laukset       |
| Moovy-kaupasta<br>pysäköintiaikaa<br>Moovy-kohteisii | a voit tilata ennakkoon<br>sekä sopimuspysäköir<br>in eri puolille Suomea. | nnin tuotteita           | Pysäköir                   | mit             | Tilaukset     |
| Kaupunki: Tes                                        | stikaupunki                                                                | ~                        | Alue TESTI<br>Ajoneuvo: UU | S10             |               |
| TESTIpalvelu<br>Alue TESTI, Test                     | ikatu, Testikaupunki                                                       | >                        |                            |                 |               |
| • Ka                                                 | upasta voi ti                                                              | lata pysäkö              | bintisopim                 | uksia ioko      | iulkisesti    |
| tar                                                  | jolla oleviin<br>adun tilausoi                                             | kohteisiin<br>keuden jäl | tai kohteei<br>keen.       | n operoijal     | Ita           |

Voimassa olevaa tilausta/sopimusta hallinnoidaan ٠ valikon Pysäköinnit & tilaukset välilehdeltä Tilaukset.

1 🏽 97 % 🔳

Tilaukseen voi vaihtaa rekisteritunnusta, maksukorttia ٠ tai päättää tilauksen.

| TESTIpalvelu                              |                                           | $\odot$ |
|-------------------------------------------|-------------------------------------------|---------|
| Alue TESTI, Testika                       | tu, Testikaupunki                         |         |
| Ajoneuvot                                 |                                           |         |
| UUS10                                     |                                           |         |
| Maksutapa                                 |                                           |         |
| Henkilökohtainen                          |                                           | >       |
| **** **** **** 0024<br>Voimassa 11/23     | VISA                                      |         |
| Tuotekuvaus                               |                                           |         |
| TESTI palvelu pysä<br>testausta ja kokeil | iköintioperaattoreille omaa<br>lua varten | 1       |
| Irtisanominen: Tila<br>seuraavan kuukau   | aus päättyy irtisanomista<br>den lopuksi. |         |
|                                           | Päätä tilaus                              |         |

## SOPIMUSTUOTTEEN KÄYTTÖ, EI KAMERATUNNISTUSTA P-KOHTEESSA

- Varmista, että puhelin on paikantanut sinut oikealle P-alueelle.
   Sopimuspysäköintialue näkyy kartassa keltaisena. Siirrä sijaintisi oikeaan paikkaan, mikäli automaattinen paikannus ei ole onnistunut.
- Valitse pysäköitävän auton rekisteritunnus sovelluksen alareunasta.
- Aseta tarvittava pysäköintiaika aikajanalta ja pyyhkäise 'Aloita pysäköinti'.
- Pysäköintiaikaa voi tarvittaessa lisätä käynnissä olevaan pysäköintiin.
- Kun olet poistumassa pysäköintialueelta, pyyhkäise Moovy-sovelluksen näytöltä **'Lopeta pysäköinti'.**
- Pysäköinti päättyy myös automaattisesti aikajanalle asetetun ajan loputtua.
- Pysäköinninvalvonta näkee vain käynnissä olevan Moovy-pysäköinnin rekisteritunnuksen perusteella omalla valvontasovelluksellaan.
- Moovy-sovelluksen näytöllä näkyy yhteenveto päättyneestä pysäköinnistä.

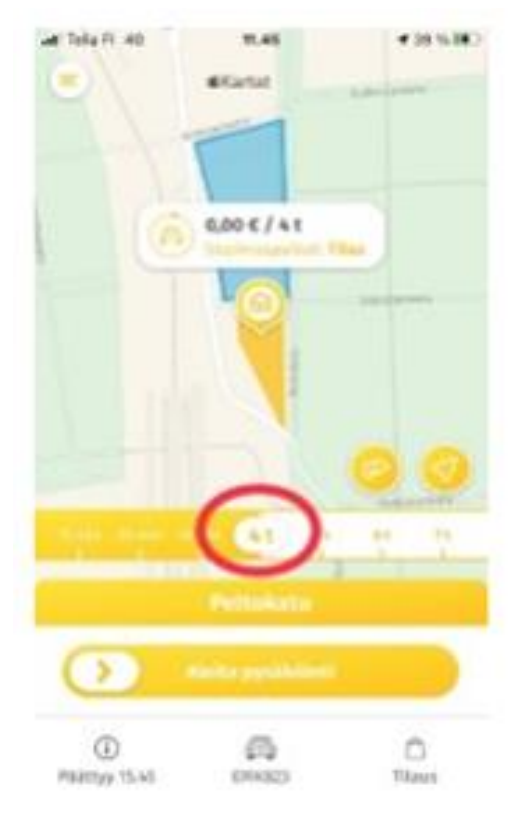

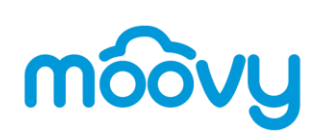

#### HAVAINNEKUVIA SOVELLUKSEN KÄYTÖSTÄ SOPIMUSPYSÄKÖINTIIN (huom. kuvissa ei ole veneilijän tuote / alue)

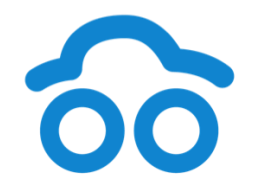

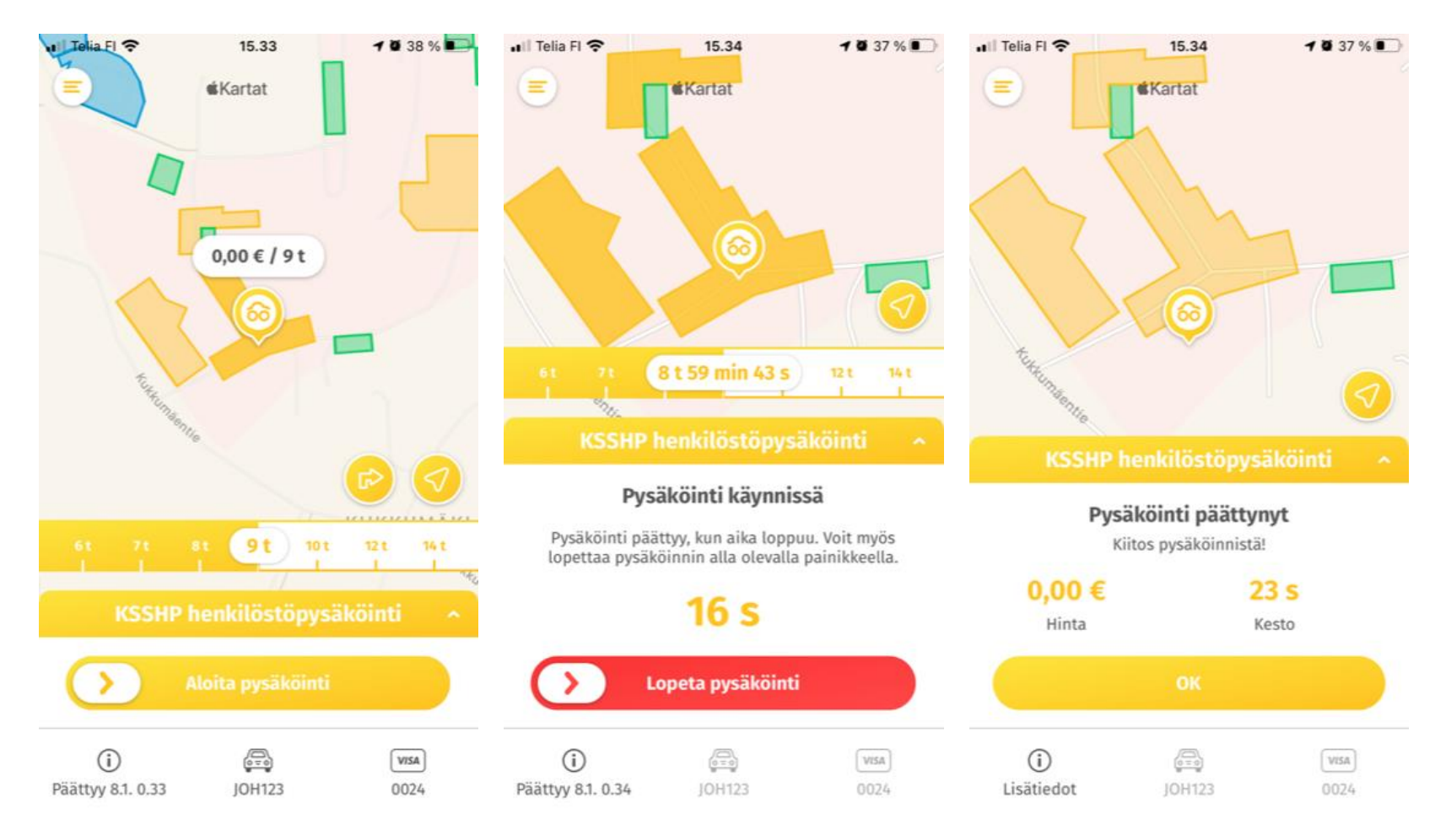

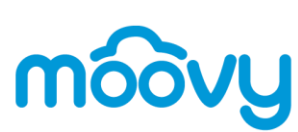

### SOVELLUKSEN KÄYTTÖ LYHYTAIKAIS-PYSÄKÖINNISSÄ

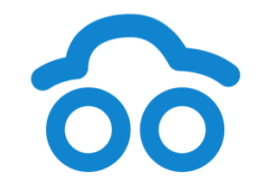

- Voit halutessasi hyödyntää samaa sovellusta lyhytaikaispysäköinteihin Jyväskylässä Jyväs-Parkin kohteissa ja monissa muissa Suomen kaupungeissa.
- Kohteita on jo useita <u>https://moovy.fi/autoilijoille/moovy-kohteet/</u>.

| 📲 Telia FI 奈                                                              | 10.17                                                                                                   | <b>1</b> 0 26 % ■                  | 📲 Il Telia FI 🔶                          | 13.28                                                                        | <b>1 2</b> 86 % 🔳 ' | 📲 Telia FI 🗢                            | 13.28         | 7 🛱 85 % 🔳 |
|---------------------------------------------------------------------------|----------------------------------------------------------------------------------------------------|------------------------------------|------------------------------------------|------------------------------------------------------------------------------|---------------------|-----------------------------------------|---------------|------------|
| <                                                                         | Ajoneuvot                                                                                               |                                    | <                                        | Omat tiedot                                                                  |                     | <                                       | Tuki & tietoa |            |
| Lisää ja poista a<br>Kun olet ottanu<br>kameratunnistu<br>automaattisesti | ajoneuvoja alla olevast<br>t käyttöön rekisterikilv<br>ksen, pysäköinti alkaa<br>sisäänajossa ja päätty | a listasta.<br>en<br>y ulosajossa. | +3584002<br>johanna.                     | 45724 (ei muokattavissa)<br>hellsten@finnpark.fi<br>Hellsten                 |                     | Tuki<br>Lähetä palautet<br>Sopimusehdot | ta            | >          |
| Ohjeet                                                                    |                                                                                                    |                                    | Palokärje                                | ntie 28 C 10                                                                 |                     | Lisenssit                               |               | >          |
| <ul> <li>EVV488</li> <li>Kamerati</li> </ul>                              | unnistus käytössä                                                                                       | ×                                  | 36220                                    | Kangasala                                                                    |                     | Versio 1.5.7 (207                       | 6)            |            |
| ○ KRO406<br><sup>★</sup> Kameration                                       | unnistus ei käytössä                                                                                    | ×                                  | Minulle saa l<br>viestejä ja he<br>Sähkö | ähettää pysäköinnin ajank<br>enkilökohtaisia etuja:<br>postilla<br>viestillä | kohtaisia           |                                         |               |            |
| ABC123 tai A                                                              | BC-123                                                                                                  |                                    |                                          | Tallenna                                                                     |                     |                                         |               |            |
|                                                                           | Lisää ajoneuvo                                                                                          |                                    |                                          | Kirjaudu ulos                                                                |                     |                                         |               |            |

## PYSÄKÖINTI AUTOMAATTISEN KAMERATUNNISTUKSEN KOHTEISSA

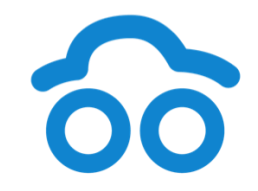

- Kameratunnistus-kohteessa autoilija ajaa vain sisään ja ulos käymättä maksupisteellä.
- Pysäköintimaksut veloitetaan jälkikäteen sovellukseen lisätyltä maksukortilta. Pysäköinti on hinnaltaan kohdehinnaston mukainen, ja tämän lisäksi maksat Moovyn palvelumaksun, joka on 15 % pysäköinnin hinnasta (minimissään 0,49 €/pysäköinti).

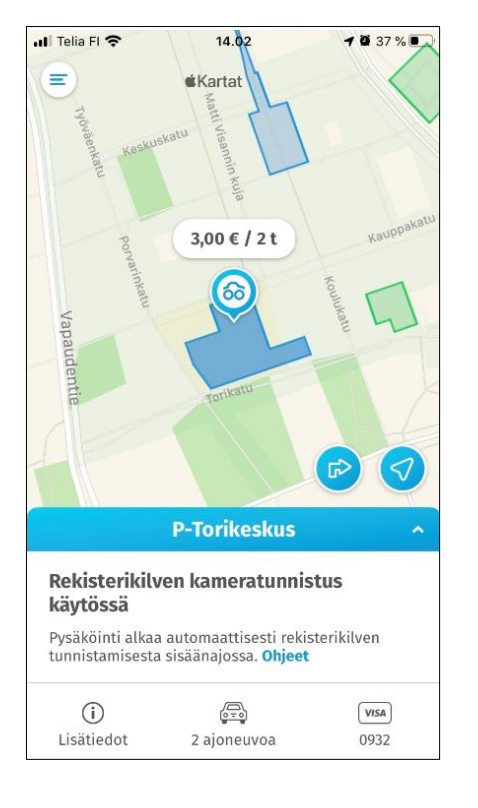

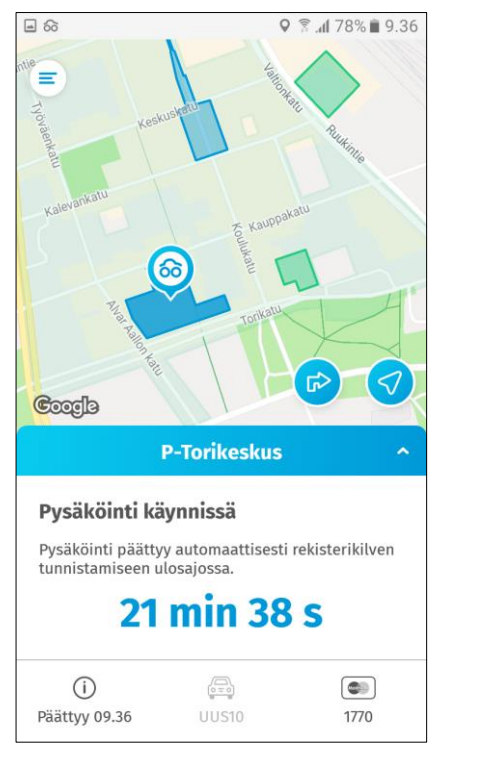

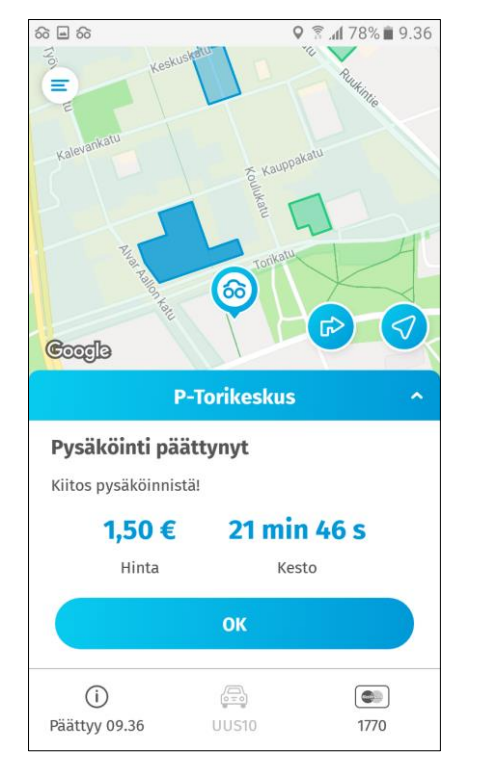

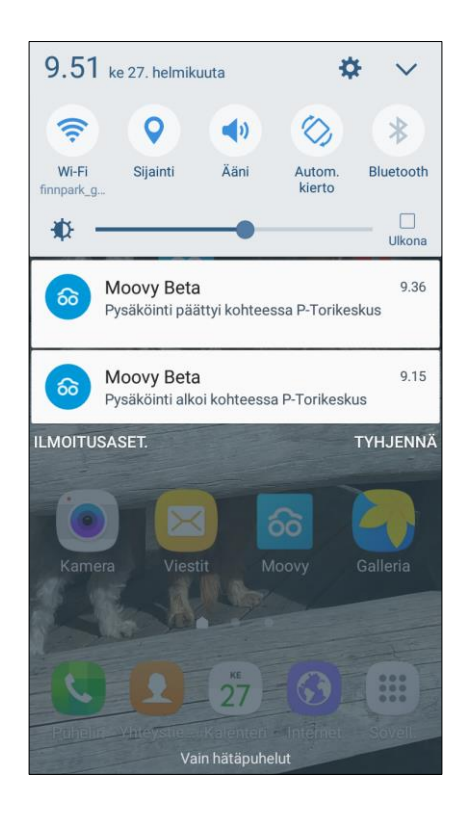

#### ITSE KÄYNNISTETTÄVÄ PYSÄKÖINTI ILMAN SOPIMUSTA KADUNVARSILLA JA PUOMITTOMILLA ULKOALUEILLA

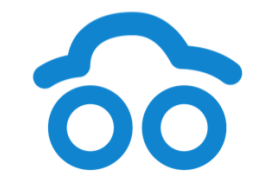

- 1. Aseta pysäköintiaika aikajanalta (1) ja valitse pysäköitävän auton rekisteritunnus (2).
- 2. Aloita pysäköinti valitulle autolle. Jos rekisteritunnuksia on vain yksi, se on automaattisesti valittuna.
- 3. Pysäköintiaikaa voi tarvittaessa muuttaa pysäköinnin ollessa käynnissä.
- 4. Lähtiessäsi lopeta pysäköinti (päättyy myös automaattisesti kun asetettu aika päättyy).

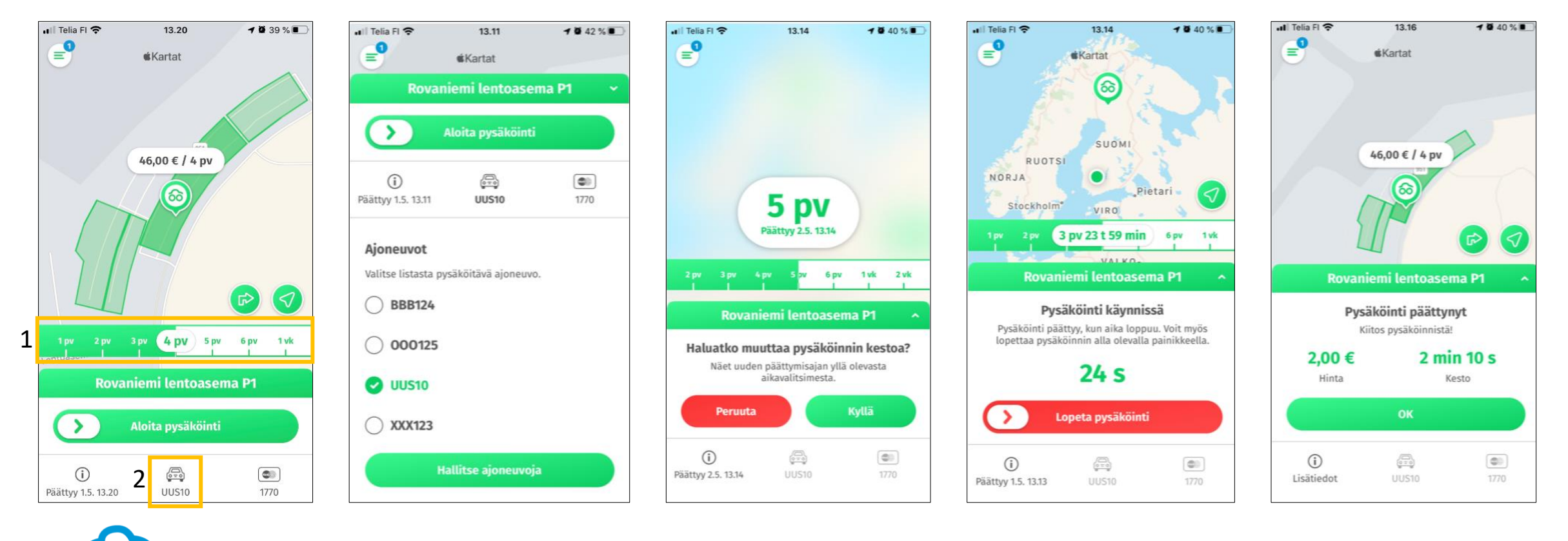